### Содержание

| 1. Справочная информация           | 5    |
|------------------------------------|------|
| 1.1 Общие характеристики           | 5    |
| 2. Внешний вид                     | 5    |
| 2.1 Передняя панель                | 5    |
| 2.2 Задняя панель                  | 6    |
| 2.3 Пульт Дистанционного управлени | я    |
| (ПДУ)                              | 6    |
| 3. Подключение устройства          | 8    |
| 3.1 Подключение антенны            | 8    |
| 4.Установка                        | 9    |
| 4.1 Режим ручного поиска каналов   | 9    |
| 4.2 Автоматический поиск каналов   | . 10 |
| 4.3 Питание антенны                | . 10 |
| 4.4 Заводские настройки            | . 10 |
| 5. Редактирование каналов          | 12   |
| 5.1 Редактор каналов               | . 12 |
| 5.2 Добавление «избранного"        | . 13 |
| 5.3 Сортировк каналов              | . 14 |
| 5.4 Пользовательский список        | . 14 |
| 6. Настройки                       | 15   |
| 6.1 Системные настройки            | 15   |
| 6.2 OSD меню                       | . 17 |
| 6.3 Родительский контроль          | . 18 |
| 6.4 Календарь                      | . 18 |

| 6.5 Настройки цвета             | 18 |
|---------------------------------|----|
| 7. Таймер                       | 18 |
| 7.2 Event Time                  | 19 |
| 7.3 Таймер сна                  | 19 |
| 7.4 Включение по расписанию     | 19 |
| 8. Дополнительно                | 19 |
| 8.1 Игры                        | 20 |
| 8.2 USB                         | 20 |
| 9. О устройстве                 | 21 |
| 10. Основные операции           | 21 |
| 10.1 Телетекст                  | 21 |
| 10.2 Субтитры                   | 21 |
| 10.3 Настройки звуковых дорожек | 22 |
| 10.4 EPG                        | 22 |
| 10.5 Запись                     | 22 |
| 10.6 Timeshift                  | 23 |
| 11. Дополнительныя информация   | 23 |
| 11.1 Исправление ошибок         | 23 |
|                                 |    |

### **Ж**Меры предосторожности

Этот товар был спроектирован и изготовлен для в соответствии с международными стандартами безопасности. Перед использованием этого приемника внимательно прочитайте следующие меры предосторожности.

Перед подключением напряжение.Данное устройство работает на 90 ~ 250 В переменного тока 50/60 Гц.

#### Overload:

Не перегружайте сетевую розетку, удлинитель или адаптер, не используйте поврежденный шнур питания или не прикасайтесь к нему влажной рукой, так как это может привести к поражению электрическим током.

#### Воздействие жидкости:

Ресивер не защищен от попадания капель и жидкости. Не устанавливайте на ресивер, наполненные жидкостью.

#### Охлаждение:

Не закрывайте отверстия на верхней части приемника, чтобы обеспечить достаточный поток воздуха к устройству. Не ставьте приемник на мягкую мебель или ковры. Не подвергайте приемник воздействию прямого света или не размещайте его вблизи нагревателя или во влажных условиях.

#### ¶ Чистка устройства:

Отключите устройство перед очисткой. Протрите ресивер мягкой тканью с мягким раствором моющей жидкости (без растворителей).

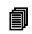

Подключение:

Отсоедините ресивер от сети, когда вы подключаете/ отключаете его к Антенне. Отказ может привести к повреждению Антенны.

#### Расположение:

Советуем использовать устройство внутри помещения, избегая попадания влаги и солнечных лучей.

#### Распаковка:

Не снимайте крышку, это увеличивает риск поражения электрическим током. Свяжитесь с квалифицированным и лицензированным обслуживающим персоналом для ремонта или обратитесь к вашему дилеру.

## 1. Справочная информация 1.1 Основные функции

DVB-T2 тюнер (поддерживаемые форматы MPEG-II/ MPEG-IV/ H.264) PAL/NTSC Conversion Память на: 500 TP и 2000 каналов.

Поддержка многоязычного меню Поддержка нескольких аудиодорожек Электронный телигид на 7 дней(EPG)

## 2. Внешний вид 2.1 Передняя панель

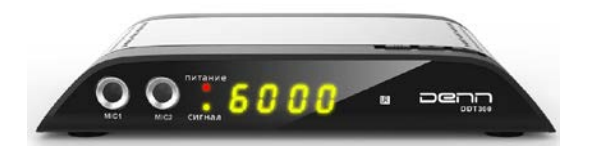

1.МІС 1: Вход для микрофона

2.МІС 2: Вход для микрофона

#### 3.IR Receptor: приемник ПДУ

4.POWER/Signal: Индикатор питан ия/сигнала.

### 2.2 Задняя панель

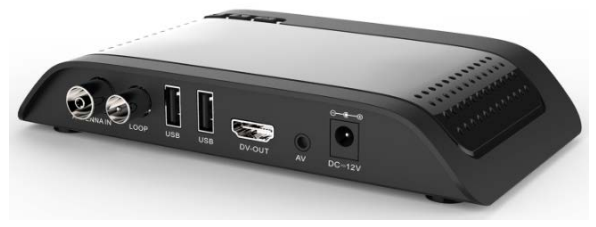

- 1. ANT IN: Антенный вход.
- 2. LOOP: Антенный выход.
- 3. USB2.0: USB 2.0 Порт.
- 4. DV-OUT: HDMI Выход.
- 5. AV: RCA Выход.
- 6. DC- 12V: Разъем питания.

### 2.3 Пульт дистанционного управления (ПДУ)

Вы можете управлять этим ресивером с помощью этого пульта дистанционного управления

1.POWER: Включить/ выключить устройство.

2.MUTE: Беззвучный режим.

 3.Цифровые клавиши (0~9): Выбор номера канала или в режиме «меню» соответствующего пункта
 4.RECALL: Вернуться к предыдущей программе.
 5.FAV: Вывод списка избранных каналов.

6.MENU: Войти в меню.

7. ЕХІТ: Возвращает на одно действие назад по-шагово

8.ОК:подтверждение выбранной

операции

9.▲/▼/◀/▶ :Навигация в меню
10.ЕРG: Теленид
11.TV/RADIO: Переключение между режимами ТВ и А Радио.
12.AUDIO: Отображение доступных аудиорежимов
13. ТХТ: Отображение телетекста.
14.INFO: Отображение информации о программе.
15.SUB: Отображение режимов

субтитров

**16.■/ USB:** Доступ к режиму USB

17. >/ II: Play/Pause.

**18.●:** Запись.

19. 4/ Э:перемотка

вперед/ назад

20.ZOOM: Функция

увеличения картинки

21.AD: Режим аудио настроек.

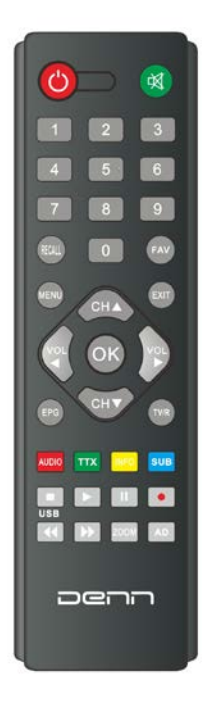

# 3. Подключение устройства

На следующей диаграмме показаны схемы подключения между приемником, телевизором, антенной и другим оборудованием, пожалуйста, прочитайте это первым и это поможет вам правильно подключиться.

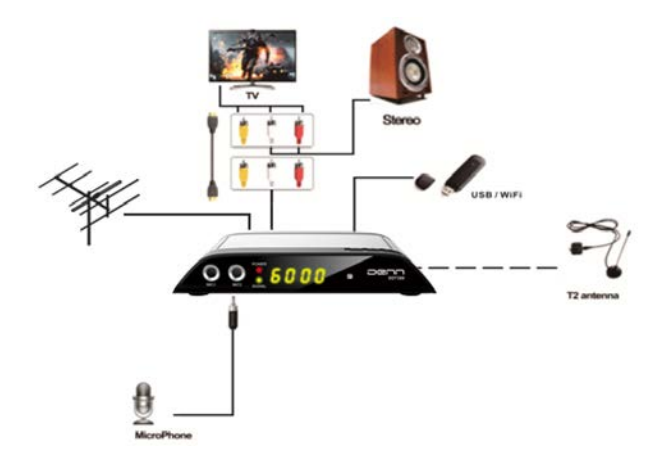

# 4. Установка

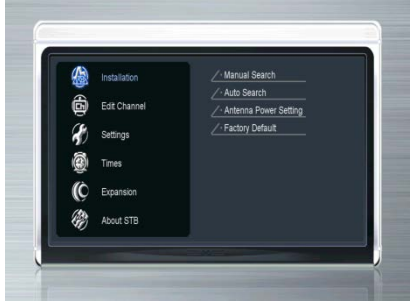

Настройте ресивер при первом подключении

Совет. Пароль по умолчанию - 0000. Если вы забыли свой пароль, просим связаться с местным дистрибьютором продукта.

### 4.1 Ручной поиск каналов

| • Manus          | al Search |     |           |      |                                |      |               |
|------------------|-----------|-----|-----------|------|--------------------------------|------|---------------|
| N                | io, 1     | lux | Freq(KHz) | Mode | Guard                          | Band |               |
| 1                | 5 4       | 5   | 498000    | 8K   | Auto                           | 8M   |               |
| 1                | 6 4       | 6   | 506000    | 8K   | Auto                           | 8M   |               |
|                  |           |     |           |      |                                |      |               |
|                  |           |     |           |      |                                |      |               |
|                  |           |     |           |      |                                |      |               |
|                  |           |     |           |      |                                |      |               |
|                  |           |     |           |      |                                |      |               |
| Strength Cuality |           |     | 00%       | ė    | Start Search<br>Edit<br>Select |      | Add<br>Delete |

Меню->Установка -> Ручной поиск

Выделите частоту (если вы ее знаете) и нажмите кнопку ОК.

Нажмите кнопку RED, чтобы начать поиск.

Совет. Вы можете выбрать несколько частот для поиска

в одно и то же время

### 4.2 Автопоиск каналов Меню->Установка > Автопоиск

Автопоиск и сохранение найденных каналов

### 4.3 Источник питания антенны

#### Меню->Установка -> Питание антенны

Здесь вы можете выбрать вариант питания антенны ( от тюнера или собственный источник антенны)

### 4.4 Заводские настройки

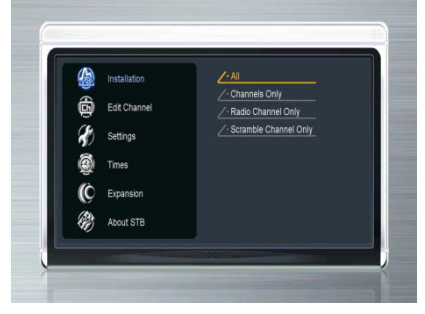

#### Меню->Установка -> Заводские настройки

Вы можете восстановить заводские настройки по умолчанию, и вы также можете

настроить его в соответствии с мастером.

Внимание: обратите внимание, что после выполнения сброса

По умолчанию все данные и настройки будут удалены.

1. Введите пароль.

2. Выделите нужный вариант и нажмите кнопку ОК, чтобы выполнить его.

1) Все: все данные и настройки будут удалены.

2) Только список каналов: все данные каналов будут удалены.

 З) Только радиоканалы: все данные радиоканалов будут удалены.

## 5. Редактирование каналов

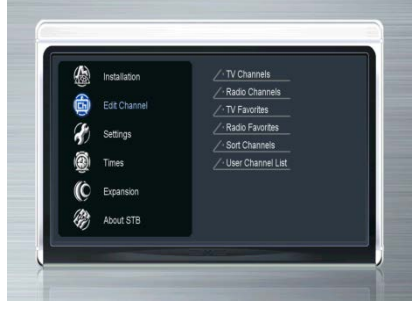

### 5.1 Редактирование каналов

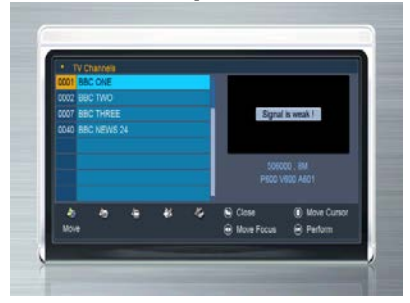

Мепи->редактор каналов->ТВ/Радио каналы

В данном разделе меню Вы можете перемещать, удалять, переименовывать, блокировать / разблокировать и изменять каналы в списке каналов.

Совет. Работа радиоканалов аналогична ТВканалам

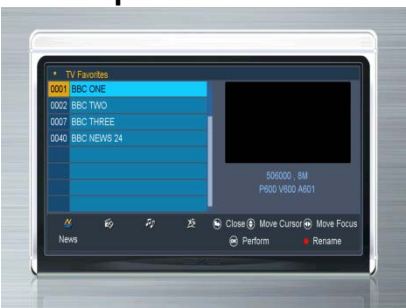

### 5.2 Избранные каналы

#### Мепи->Редактор каналов->Избранное

Вы можете добавлять и удалять каналы из списка избранного

1. Выберите каналы, которые вы желаете добавить или удалить из списка.

2. Нажмите VOL+/VOL- для изменения группы и нажмите OK для выделения каналов в спискок избранного

3. Нажмите КРАСНУЮ кнопку для переименования группы.

4.Нажмите ЕХІТ для выхода и сохранения данных.

## 5.3 Сортировка каналов

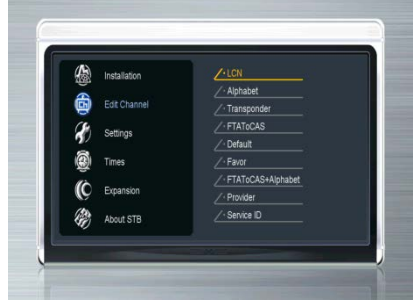

Вы можете сортировать список каналов по своему усмотрению

#### Мепи->Редактор каналов->Сортировка

1. Выделите канал, который хотите поменять и нажмите **ОК для сортировки списка**.

### 5.4 Пользовательский список

Список пользовательских каналов позволяет сохранять или загружать все данные и настройки.

# 6. Настройки

### 6.1 Системные настройки

| Mean Language       |           | English      |               |
|---------------------|-----------|--------------|---------------|
| Audio 1             |           | English      |               |
| Audio 2             |           | English      |               |
| Subtitle Language   |           | English      |               |
| Subtitle Control    |           | On           |               |
| EPG Language        |           | English      |               |
| TXT Language        |           | English      |               |
|                     |           |              |               |
| Digital Audio       |           |              |               |
|                     |           |              | ▼ 01/02 ▲     |
| 🕒 Close 🕘 Move Curr | sor 💿 Chi | ange Setting | 🖻 Pop-up List |

#### Menu->SETTINGS->System Settings

*Tip:* You can set all the settings here by pressing *VOL+/VOL-*button.

1.Язык меню: выбор языка интерфейса.

2.Audio1: выбор главной аудиодорожки.

3.Audio2: Выбор второй дорожки, при наличии.

4. Язык субтитров: Выбор языка субтитров.

5.EPG Language: Выбор языка телегида.

6.TXT Language: Выбор языка телетекста

**7.LCN:** сортировка по номеру LCN.

8.Digital Audio: При одновременной доступности выбора AC3 и PCM кодеков, в зависимости от Если в меню выбран аудио режим RAW, выбор автоматически будет выбран АСЗ режим, если де РСМ, то РСМ режим соответственно (При наличии выбора в файле воспроизведения)

**9.Авто выбор канала**: если включен режим **ON**, то не требуется дополнительного подтверждения при выборе канала из списка. В противном случае требует ся нажать ОК для перехода на выбранный канал

**10.Auto ExitCH List**: если выбран режим **ON**, список каналов будет исчезать после нажатия кнопки **OK** на отмеченном канале. Если режим **OFF**, то список пропадет только после нажати OK при уже воспроизводимом канале

**11.Recall List**: Список предыдущих программ. В зависимости от выбранного режима, при нажатии на кнопку recall, будет осуществлен возврат либо на предыдущий транслируемый канал, либо выведен список из ранее просматриваемых

**12.Low Power Standby**: Выбор сниженного режима потребления электроэнергии.

**13.Front Panel Light**: Выбор яркости подсветки передней LED панели

## 6.2 OSD настройки

| <ul> <li>OSD Setup</li> </ul> |          |                     |             |
|-------------------------------|----------|---------------------|-------------|
| Menu Transparency             | <        | 10                  | >           |
| TXT Transparency              |          |                     |             |
| Display Mode                  |          |                     |             |
| TV Type                       |          |                     |             |
| Screen Mode                   |          |                     |             |
| OSD Timeout                   |          |                     |             |
|                               |          |                     |             |
| Close      Move Curr          | sor 💿 Cl | hange Setting 🛛 😣 F | °op-up List |

Меню->Настройки->OSD Настройки

1. Прозрачность меню: Настройка прозрачности во всех пунктах меню.

**2.Прозрачность телетекста:** настройка прозрачности фона в режиме телетекст.

**3.Display Mode:** Выбор формата картинки между 1080р, 1080i, 720p, 576i or576p.

4.TV Type: Выбор вариантов формата PAL/NTSC/Auto.

**5.Screen Mode:** Установка формата изображения в соответствии с отношением ТВ-экрана (либо 4: 3, либо 16: 9 в соответствии с типом телевизора) Либо нажмите кнопку MODE непосредственно на ПДУ.

6.OSD Timeout: настройка времени отображения информационного окна на экране ТВ.

## 6.3 Контроль доступа

| The second distance is |             |      |            |
|------------------------|-------------|------|------------|
| Password Lock          | <           | YES  |            |
| Installation Lock      |             |      |            |
| Edit Channel Lock      |             |      |            |
| Settings Lock          |             |      |            |
| Age Rating             |             |      |            |
| Change PIN             |             |      |            |
| Close                  | Move Cursor | Chan | ae Setting |

#### **Мепи-> Настройки ->Контроль доступа Родительский контроль** позволяет вам устанавливать лимиты для каждой программы или изменять предыдущий пароль. Вы также можете заблокировать сделанные изменения, используя блокировку установок, отредактировать блокировку канала и системную блокировку.

#### 6.4 Календарь Меню->Настройки -> Календарь Календарь позволит Вам сделать напоминание на дату

### 6.5 Настройки картинки

|            | Color |     |  |
|------------|-------|-----|--|
| Brightness | <     | 50% |  |
| Contrast   | <     | 50% |  |
| Saturation | <     |     |  |
| Sharpness  | <     | 50% |  |
| Default    |       | OK  |  |

Меню->Настройки ->Color Settings

В данном пункте вы можете настроить резкость, яркость и контраст изображения

# 7. Таймер

| Time Settings |                  |          |         |
|---------------|------------------|----------|---------|
| Time Mode     | ×                | Auto     | >       |
| Time Offset   |                  |          |         |
| Summer Time   |                  |          |         |
| GMT Time      | 01.54            | _        | _       |
| Current Time  | 01:54            |          |         |
| Current Date  | Fri, Jan 01, 201 |          |         |
| Region        | Greenwich        |          |         |
| S Close       | Move Cursor      | Change : | Setting |

### 7.1 Настройка часов

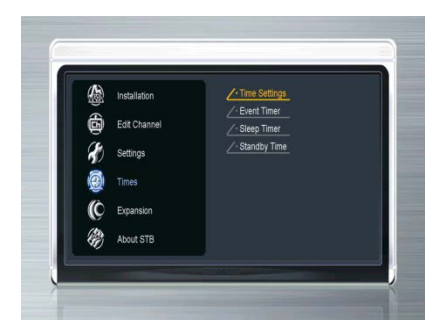

Menu->

Настройки->Таймер

Вы можете настроить системное время устройства. Данное время будет отображаться на передней LED панели.

## 7.2 Настройка события

Ресивер будет записывать или воспроизводить программу автоматически в соответствии с установленным вами списком событий таймера. Нажмите кнопку RED, чтобы настроить таймер, нажмите ЖЕЛТУЮ кнопку, чтобы удалить этот таймер, и нажмите кнопку ЗЕЛЕНЫЙ, чтобы перейти к редактированию этого таймера..

## 7.3 Таймер сна

Настройка таймеров выключения аппарата

## 8. Расширение ( дополнительные возможности)

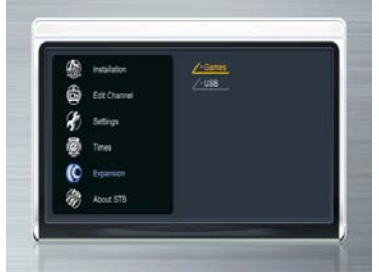

### 8.1 Игры Мепи->Расширения-> Игры

8 забавных игр.

### 8.2 USB

*Menu->Pacwupeнuя-> USB* или нажмите USB для быстрого доступа в это меню

Устройство может воспроизводить много видов медиафайлов, вы можете записывать программу и воспроизводить ее, Вы можете выполнять различные операции при использовании USB-накопителя или USB-диска.

Примечание. Поддерживаются USB-диск FAT, FAT32 и NTFS или USB-накопитель.

Если Вы хотите подключить жесткий диск, советуем подключать его до включения приставки в розетку.

## 8.3.1 Видео

Ресивер поддерживает следующие типы видеофайлов \*.3gp,\*avi

\*dat\*flv,\*mkv,\*mov,\*mp4,\*mpg,\*m2ts,\*ts,\*vob

### 8.3.2 Музыка

Поддерживаются следующие типы аудиофайлов \*mp3、 \*mp2、 \*wav、 \*flac,\*ogg format music files.

### 8.3.3 Изображения

Поддерживаются \*bmp,\*gif,\*jpg графических файлов **8.3.4 Tool** 

In USB menu, you can press the **RED** button to select Rename/Delete/Move To/Copy To/Create New Folder/ Sort/Format Disk.

## 8.3.5 Karaoke Центр

Поддерживаемые форматы \*.3gp,\*avi

\*dat\*flv,\*mkv,\*mov,\*mp4,\*mpg,\*m2ts,\*ts,\*vob

(Подключите микрофон, запустите видео и можете петь)

Кнопка ОК: просмотр плэйлиста или выбор песни

Воспроизведение файла

||: Пауза.

◀◀: перемотка назад.

: перемотка вперед

[0-9]: press the [0.1.3.4.5.6.7.9] button to jump.

EXIT: выход в текущее меню. Кнопка 2 увеличение громкости микрофона 8 уменьшение громкости микрофона

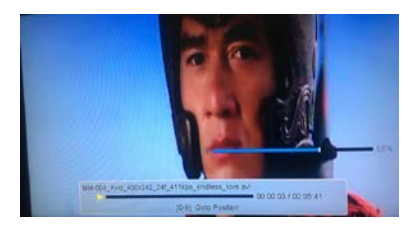

## 9. О приемнике

| ADOULSTB         |                                     |
|------------------|-------------------------------------|
| Product Name     | ALI_HU                              |
| Software Version | 1.09.1330                           |
| Software Date    | Oct 20 2017                         |
| Serial Number    |                                     |
| Channel Used     |                                     |
| TP Used          |                                     |
|                  | c-2d033-0e06004-23-03-016-0-0-01330 |
| Close            |                                     |

#### Menu->информация о приемнике Информация о модели, файле прошивки и прочая информацияо устройстве.

# 10.Основные

## 10.1 Телетекст

Вы можете просмотреть информацию Телетекст, в случае если на данный телеканал передает данную информацию

You can view the teletext information of this programme. 1. Нажмите кнопку ТХТ.

2.Нажимайте ▲/▼ кнопки для перелистывания страниц.

3.используйте цифровые клавиши (0-9) для перехода непосредственно на страницу, если Вы знаете ее номер.

## 10.2 Субтитры

Если телеканал поддерживает функцию субтитров,

Вы можете выбрать их язык

1. Нажмите SUBTITLE для вывода доступных языков.

2.Выберете необходимый язык и нажмите

ОК .Субтитры отобразятся внизу экрана

## 10.3 Аудио

Если вещание ведется на нескольких языках, то Вы можете выбрать язык трансляции.

### 10.4 Телегид

Вы можете просмотреть информацию о программе телепередач для всех каналов

При просмотре канала дважды нажмите кнопку INFO и смотрите текущую информацию о программе

и что будет дальше.

Нажимайте EPG кнопку, а затем зеленую для переключения между телегида на день и недельной телепрограммой

### 10.5 Запись

Начало записи

 Вы можете нажать кнопку ● для старта записи, во время просмотра телепрограммы

2)Если Вы хотите начать запись автоматически, настройте таймер записи.

Остановка записи

1)Нажмите кнопки ∎ /exit для остановки процесса записи.

2)если Вы настраивали запись по таймеру, то запись закончится согласно введенным настройкам

3)Запись так же прекратится в случае отсутсвия свободного места на флеш карте или HDD жестком диске

### 11. Дополнительная информация 11.1 Решение возможных проблем

Прежде чем обратиться в местный сервисный центр, внимательно прочитайте приведенные ниже советы. Если проблема не устранена после завершения следующей процедуры, обратитесь за помощью к местному дистрибьютору или сервисному центру. Вы можете встретить некорректную работу этого ресивера по разным причинам, возможно эти советы, помогут решить Вашу проблему

1. На передней панели на дисплее нет изображения (продукт не включается)

• Проверьте кабель питания и убедитесь, что он подключен в подходящую розетку.

- Убедитесь, что питание включено.
- Подключите кабель питания к другой розетке.
- 2. Нет изображения
- Убедитесь, что устройство включено и работает. (Нажмите кнопку STANDBY)
- Убедитесь, что кабель AV / HDMI надежно подключен к телевизору.
- Убедитесь, что антенный кабель правильно подключен к устройству.
- Обязательно активируйте поиск каналов.
- Проверьте уровень яркости телевизора.
- Проверьте, включен ли канал в эфире.
- 3. Плохое качество изображения / звука

• Убедитесь, что рядом с продуктом нет мобильного телефона или микроволновой печи.

• Убедитесь, что ваша антенна исправна

• Проверьте уровень сигнала и отрегулируйте направление антенны, чтобы получить лучшее изображение.

4. Нет или плохой звук

• Убедитесь, что ваш кабель AV / HDMI подключен правильно.

• Проверьте уровень громкости вашего телевизора и устройства.

• Убедитесь, что устройство или телевизор отключены.

• Проверьте тип звука или саундтрек.

5. Пульт дистанционного управления не работает

 Чтобы управлять ресивером, пульта дистанционного управления должен указывать прямо на приемную часть приставки.

• Удалите и снова вставьте батареи в пульт дистанционного управления.

 Замените батарейки в пульте дистанционного управления